| $\overline{\otimes}$ | EMO  | RY                                         | Menu 👻                      | Search in Menu             |   |                   | Q   |                                                                                                    | ណ | :      | $\oslash$ |
|----------------------|------|--------------------------------------------|-----------------------------|----------------------------|---|-------------------|-----|----------------------------------------------------------------------------------------------------|---|--------|-----------|
|                      | Stud | ent 🝷                                      |                             |                            |   |                   |     |                                                                                                    | < | 1 of 5 | >         |
|                      |      | A If you need help with OPUS,              | nnouncemen<br>, email OPUSI | ts 🔓                       |   | Communications    |     | Academic Progress                                                                                        |   |        | •         |
|                      |      |                                            |                             |                            | J | ·                 | , ( |                                                                                                    |   | J      |           |
|                      |      | Tasks                                      |                             | Enrollment Holds           |   | Profile           | ]   |                                                                                                    |   |        |           |
|                      |      | Holds 4<br>To Do's 25<br>Communications 20 |                             | Cita for Dates             |   | 20                |     |                                                                                                    |   |        | l         |
|                      |      | Communications 20                          |                             |                            |   | WDOOLEY           |     |                                                                                                    |   |        |           |
|                      |      |                                            |                             |                            |   |                   |     |                                                                                                    |   | _      |           |
| Ŀ                    |      | Course P                                   | lanning and E               | nrollment                  |   | Academic Records  |     | Health                                                                                                   |   |        |           |
| $\heartsuit$         |      |                                            |                             |                            |   | E                 |     | -                                                                                                    |   |        |           |
|                      | L    |                                            |                             |                            |   |                   |     |                                                                                                    |   |        |           |
|                      |      | Financial Aid                              |                             | Emory Links                |   | GER/GEP Search    |     | Eagle / Dooley Dollars<br>- Check Balance(s)<br>- Add Dooley Dollars<br>- Add Eagle Dollars<br>EmoryCard |   |        |           |
|                      |      |                                            |                             | Division 4 Division of the | ) | 11-12-0-12        | ) ( | 0                                                                                                    |   | 1      |           |
|                      |      | Transcripts                                |                             | Student Account            |   | Univ Course Atlas |     | Guest Access                                                                                             |   |        |           |
|                      |      | <b>₽</b>                                   |                             | <b></b>                    |   |                   |     | *                                                                                                    |   |        | Ŧ         |

Select the "Course Planning and Enrollment" tile to *enroll in classes from the course catalog*.

| Student                   | Browse Course Catalog                                    | â | Q | : | ٢ |
|---------------------------|----------------------------------------------------------|---|---|---|---|
| Emory University          |                                                          |   |   |   |   |
| View My Classes           | Search for Courses 1<br>Math 111                         |   |   |   | » |
| Q Class Search and Enroll | Additional ways to search                                |   |   |   |   |
| Shopping Cart             | Recently Viewed                                          |   |   |   |   |
| Drop/Swap/Update Classes  | Language & Culture, Elem. II     S on Units              |   |   |   | > |
| Course Atlas              | <ul> <li>Typically offered Spring</li> </ul>             |   |   |   |   |
| E Browse Course Catalog   | MATH 111<br>Calculus I                                   |   |   |   |   |
| Planner                   | 3.00 Units<br>Typically offered Fall, Spring, and Summer |   |   |   | > |
| Enroll by My Requirements | Delete All                                               |   |   |   |   |
| 🐈 Enrollment Dates        |                                                          |   |   |   |   |
| 資 Exam Schedule           |                                                          |   |   |   |   |
|                           |                                                          |   |   |   |   |

Select the "Browse Course Catalog" option and search for a course.

| Srowse Course Catalog          | Course Search Results                                             | 🏫 Q 🗄 🖉                               |
|--------------------------------|-------------------------------------------------------------------|---------------------------------------|
| ✓ Number of Units              | View Search Results                                               |                                       |
| 0 - 3 Units                    | 2 results for keyword:"Math 111"                                  |                                       |
| 4 - 7 Units                    |                                                                   | 11                                    |
|                                | MATH 111 - Calculus I                                             |                                       |
| Fall                           | 3 units Typically Offered Fall, Spring, and Summer                | · · · · · · · · · · · · · · · · · · · |
| Fall, Spring, and Summer       | MATH 111L - Calculus I with Lab<br>4 units Typically Offered Fall | >                                     |
|                                |                                                                   |                                       |
| Student Option                 | 1                                                                 |                                       |
|                                |                                                                   |                                       |
| Math & Quantitative Reasoning  |                                                                   |                                       |
| ✓ Course Attribute             |                                                                   |                                       |
| STEM/STEM for HOPE calculation |                                                                   |                                       |
| ✓ Subject                      |                                                                   |                                       |
| MATH / Mathematics             |                                                                   |                                       |

The search for class MATH 111 brings up relevant courses from the Course Catalog.

On the left are criteria for further filtering the search results.

Select MATH 111 to see the course detail.

| Course Search Results  |                                         | Course Detail                          |              | Â | Q       | :      | ۵ |
|------------------------|-----------------------------------------|----------------------------------------|--------------|---|---------|--------|---|
| Emory University       |                                         |                                        |              |   |         |        |   |
| MATH 111               |                                         |                                        | View Classes | A | dd to P | lanner |   |
| Calculus I             |                                         |                                        |              |   |         |        |   |
| Course Detail          |                                         |                                        | 1            |   |         |        |   |
|                        | Course Career                           | Undergraduate Emory College            |              |   |         |        |   |
|                        | Units                                   | 3.00                                   |              |   |         |        |   |
|                        | Grading                                 | Student Option                         |              |   |         |        |   |
|                        | Course Component                        | Lecture                                |              |   |         |        |   |
|                        | Campus                                  | Atlanta Campus                         |              |   |         |        |   |
|                        | Academic Group                          | Emory College of Arts and Sci          |              |   |         |        |   |
|                        | Academic Organization                   | Mathematics & Computer Science         |              |   |         |        |   |
| Enrollment Information |                                         |                                        |              |   |         |        |   |
|                        | Typically Offered                       | Fall, Spring, and Summer               |              |   |         |        |   |
|                        | oncerns, please contact the Mathematics |                                        |              |   |         |        |   |
|                        | Requirement Designation                 | Mathematics and Quantitative Reasoning |              |   |         |        |   |
|                        | Course Attribute                        | STEM for HOPE calculation only         |              |   |         |        |   |

Here you have the option of either viewing classes (by term) or adding the course to your planner.

Click the "View Classes" button.

| <ul> <li>✓ Course Detail</li> </ul> | Select a Value                | â | Q | : | ٢ |
|-------------------------------------|-------------------------------|---|---|---|---|
| 🚞 View My Classes                   | Terms prior to Spring 2018    |   |   |   | ~ |
| Q Class Search and Enroll           | Terms on or after Spring 2018 |   |   |   | ^ |
| Shopping Cart                       | Spring 2018                   |   |   |   |   |
| Drop/Swap/Update Classes            |                               |   |   |   |   |
| Course Atlas                        |                               |   |   |   |   |
| E Browse Course Catalog             |                               |   |   |   |   |
| Flanner Planner                     |                               |   |   |   |   |
| Enroll by My Requirements           |                               |   |   |   |   |
| Frollment Dates                     |                               |   |   |   |   |
| 😤 Exam Schedule                     |                               |   |   |   |   |

Select a term to see the class options for that term.

| Course Detail             |               |                         |                             | Course         | Information                |                                                |                                 | Â                | <pre></pre>      | :         | ٢ |  |  |
|---------------------------|---------------|-------------------------|-----------------------------|----------------|----------------------------|------------------------------------------------|---------------------------------|------------------|------------------|-----------|---|--|--|
| Spring 2018 Change        |               |                         |                             |                |                            |                                                |                                 |                  |                  |           |   |  |  |
| Tiew My Classes           | MATH          | 111                     |                             |                |                            |                                                |                                 |                  |                  |           |   |  |  |
| Q Class Search and Enroll | Calculus      | i I                     |                             |                |                            |                                                |                                 |                  |                  |           |   |  |  |
| Shopping Cart             | Cour<br>Class | se Infor<br>s Select    | mation<br>ion               |                |                            |                                                |                                 |                  |                  |           |   |  |  |
| Drop/Swap/Update Classes  | Select a      | Select a class option 🕕 |                             |                |                            |                                                |                                 |                  |                  | 2 options |   |  |  |
| Brohiendhiehadte eideese  | Option        | Status                  | Session                     | Class          | Meeting Dates              | Days and Times                                 | Room                            | Instructor       | Seats            |           |   |  |  |
| Course Atlas              | 1             | Open                    | Regular Academic<br>Session | Lecture - 1862 | 01/17/2018 -<br>04/30/2018 | Monday Wednesday<br>Friday                     | Math & Science Center<br>- W301 | Allison<br>Louie | Open Se<br>of 29 | eats 1    |   |  |  |
| Erowse Course Catalog     |               |                         |                             |                |                            | 8:00AM to 8:50AM                               |                                 |                  |                  |           | / |  |  |
| Planner                   | 2             | Open                    | Regular Academic<br>Session | Lecture - 1867 | 01/17/2018 -<br>04/30/2018 | Monday Wednesday<br>Friday<br>5:00PM to 5:50PM | Math & Science Center<br>- W303 | Alex<br>Viguerie | Open Se<br>of 38 | eats 13   | > |  |  |
| Enroll by My Requirements |               |                         |                             |                |                            |                                                |                                 |                  |                  |           |   |  |  |
| he Enrollment Dates       |               |                         |                             |                |                            |                                                |                                 |                  |                  |           |   |  |  |
| C Exam Schedule           |               |                         |                             |                |                            |                                                |                                 |                  |                  |           |   |  |  |

Each class option shows information such as Class Status, Session, Class Component, Meeting dates and times, Room Assignment, and instructor.

The Class Status shows us that two of the classes are open, while none are waitlisted or closed.

To enroll in a class select one of the class options.

| × Exit                                                             | xit Class Search and Enroll |                          |                         |                         |                  |                 |      |  |  |
|--------------------------------------------------------------------|-----------------------------|--------------------------|-------------------------|-------------------------|------------------|-----------------|------|--|--|
| Spring 2018<br>Undergraduate Emory College<br>Emory University     |                             |                          |                         |                         |                  |                 |      |  |  |
| Review Class Selection         Step 1 of 4: Review Class Selection |                             |                          |                         |                         |                  |                 |      |  |  |
| 2 Review Class Preferences<br>Not Started                          | You have select             | sted<br>alculus I        |                         |                         |                  |                 |      |  |  |
| 3 Enroll or Add to Cart<br>Not Started                             | Option Status               | Open<br>Session          | Meeting Dates           | Days and Times          |                  | Seats           |      |  |  |
| 4 Review and Submit<br>Not Started                                 | Lecture - 1862              | Regular Academic Session | 01/17/2018 - 04/30/2018 | Monday Wednesday Friday | 8:00AM to 8:50AM | Open Seats 1 of | f 29 |  |  |

When you select your class option, you will then be guided through a series of steps to enroll in the class.

Step 1 is to review your selection.

Once reviewed, click the "Next" button to proceed to the next step.

| × Exit                                                         | Class Search and Enroll                                                                                                    | Previous |
|----------------------------------------------------------------|----------------------------------------------------------------------------------------------------|----------|
| Spring 2018<br>Undergraduate Emory College<br>Emory University |                                                                                                    |          |
| 1 Review Class Selection<br>Complete                           | Step 2 of 4: Review Class Preferences                                                                                       | Accept   |
| 2 Review Class Preferences<br>In Progress                      | MATH 111 Calculus I<br>Lecture - 1862 - Open                                                                                |          |
| 3 Enroll or Add to Cart<br>Not Started                         | Add to waitlist if class is full?  No Permission Number                                                                     |          |
| 4 Review and Submit<br>Not Started                             | Grading Basis<br>Graded<br>Requirement Designation - Mathematics and Quantitative Reasoning<br>Zake Requirement Designation |          |

Step 2 is to review the class preferences.

Here you can indicate your desire to be placed on a waitlist if a class is full (in waitlist status).

If a class allows enrollment only by permission, here you can enter a permission number if you have been granted permission.

Here you can also change the grading basis for a class

Once you have completed your preference selections click the "Accept" button to proceed to the next step.

|                                                                | OPUS – ENROLL FROM COURSE CATALOG                             |            |      |   |   |  |  |  |  |  |
|----------------------------------------------------------------|---------------------------------------------------------------|------------|------|---|---|--|--|--|--|--|
| × Exit                                                         | Class Search and Enroll                                       | ✓ Previous | Next | > | : |  |  |  |  |  |
| Spring 2018<br>Undergraduate Emory College<br>Emory University |                                                               |            |      |   |   |  |  |  |  |  |
| 1 Review Class Selection<br>Complete                           | Step 3 of 4: Enroll or Add to Cart                            |            |      |   |   |  |  |  |  |  |
| 2 Review Class Preferences<br>Complete                         | Do you wish to enroll or add the class to your Shopping Cart? |            |      |   |   |  |  |  |  |  |
| 3 Enroll or Add to Cart<br>Visited                             | Add to Shopping Cart                                          |            |      |   |   |  |  |  |  |  |
| 4 Review and Submit<br>Not Started                             |                                                               |            |      |   |   |  |  |  |  |  |

Step 3 gives you the option to either enroll in the class or add the class to your shopping cart for enrollment later.

Select the "Enroll" option.

Click the "Next" button to proceed to the next step.

| 🗴 Exit                             | ]                                                          |                                | Class S                  | earch and Enroll        |                         |                  | Previous        | :    |  |
|------------------------------------|------------------------------------------------------------|--------------------------------|--------------------------|-------------------------|-------------------------|------------------|-----------------|------|--|
| Spring 2<br>Undergrad<br>Emory Uni | 2018<br>luate Emory College<br>iversity                    |                                |                          |                         |                         |                  |                 |      |  |
| 1 Re<br>Cor                        | view Class Selection                                       | Step 4 of 4: Review and Submit |                          |                         |                         |                  |                 |      |  |
| 2 Re<br>Cor                        | 2 Review Class Preferences<br>Complete MATH 111 Calculus I |                                |                          |                         |                         |                  |                 |      |  |
| 3 En<br>Cor                        | roll or Add to Cart                                        | Option Status O                | Session                  | Meeting Dates           | Days and Times          |                  | Seats           |      |  |
| 4 Re                               | view and Submit                                            | Lecture - 1862                 | Regular Academic Session | 01/17/2018 - 04/30/2018 | Monday Wednesday Friday | 8:00AM to 8:50AM | Open Seats 1 of | f 29 |  |
| U Vis                              | ited                                                       | Class Prefer                   | rences                   |                         |                         |                  |                 |      |  |

Step 4 is a final review and submission of your enrollment request.

After reviewing, click the "Submit" button.

| × Exit                                                                    | it Class Search and Enroll                                     |                             |                                          |                    |  |  |  |  |
|---------------------------------------------------------------------------|----------------------------------------------------------------|-----------------------------|------------------------------------------|--------------------|--|--|--|--|
| Spring 2018<br>Undergraduate Emory College<br>Emory University            |                                                                |                             |                                          |                    |  |  |  |  |
| Review Class Selection<br>Complete         Step 4 of 4: Review and Submit |                                                                |                             |                                          |                    |  |  |  |  |
| 2 Review Class Preferences<br>Complete                                    | You have selected to enroll in<br>Complete MATH 111 Calculus I |                             |                                          |                    |  |  |  |  |
| 3 Enroll or Add to Cart<br>Complete                                       | Option Status Open Class Session Are ye                        | ou sure you want to submit? | Days and Times                           | Seats              |  |  |  |  |
| 4 Review and Submit<br>Visited                                            | Lecture - 1862 Regular Acad                                    | Yes No                      | Monday Wednesday Friday 8:00AM to 8:50AM | Open Seats 1 of 29 |  |  |  |  |

Select "Yes" to confirm that you want to submit this enrollment or "No" to cancel.

| Student                                                        |   | Confirmation                                                                                                    | â | Q | : | ۲ |  |  |  |  |
|----------------------------------------------------------------|---|----------------------------------------------------------------------------------------------------|---|---|---|---|--|--|--|--|
| Spring 2018<br>Undergraduate Emory College<br>Emory University |   |                                                                                                    |   |   |   |   |  |  |  |  |
| Tiew My Classes                                                |   | MATH 111 - Calculus I                                                                                                    |   |   |   |   |  |  |  |  |
| Q Class Search and Enroll                                      |   | You are required to take this requirement designation for this class. The requirement designation option has been set to ye<br>already taken this class. You have now exceeded the repeatable limit for this class. Verify that this class will apply toward<br>study. |   |   |   |   |  |  |  |  |
| Cart Shopping Cart                                             |   | unay.                                                                                                    |   |   |   |   |  |  |  |  |
| Drop/Swap/Update Classes                                       | ~ |                                                                                                    |   |   |   |   |  |  |  |  |
| Course Atlas                                                   | ~ |                                                                                                    |   |   |   |   |  |  |  |  |
| Browse Course Catalog                                          |   |                                                                                                    |   |   |   |   |  |  |  |  |
| E Planner                                                      |   |                                                                                                    |   |   |   |   |  |  |  |  |
| Enroll by My Requirements                                      |   |                                                                                                    |   |   |   |   |  |  |  |  |
| Enrollment Dates                                               |   |                                                                                                    |   |   |   |   |  |  |  |  |
| C Exam Schedule                                                |   |                                                                                                    |   |   |   |   |  |  |  |  |

You should then receive a message stating that your enrollment was successful.